## SACAR LA IP REAL

1. En el buscador de Windows deben poner cmd y pinchamos en la selección

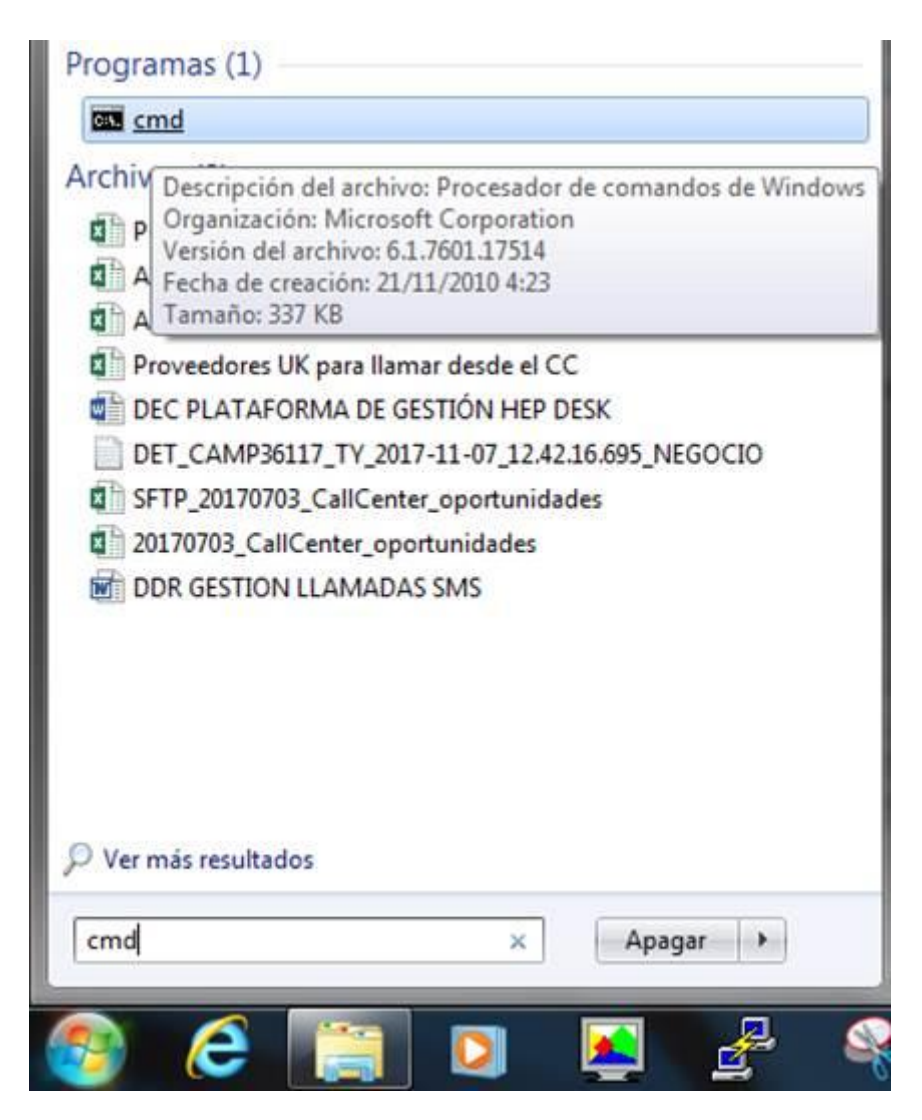

2. Después dentro del CMD escribir ipconfig/all, después dar al INTRO y coger la primera ip que salga que empiece por 10.15

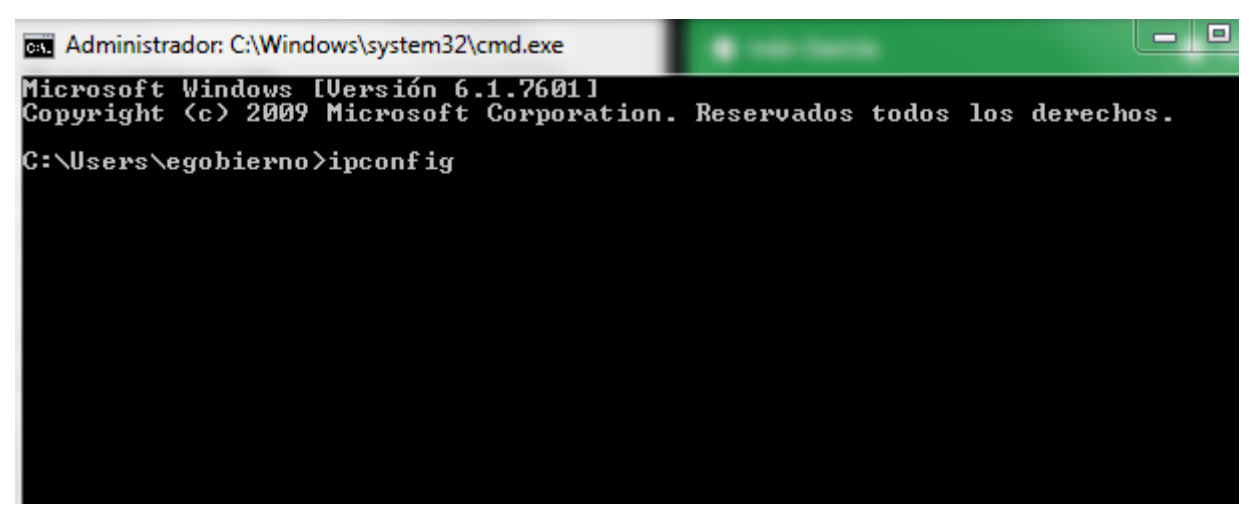

```
    Administrador: C:\Windows\system32\cmd.exe
    Microsoft Windows [Uersión 6.1.7601]
Copyright (c) 2009 Microsoft Corporation. Reservados todos los derechos.
    C:\Users\egobierno>ipconfig
    Configuración IP de Windows
    Adaptador de Ethernet Conexión de área local 3:
    Sufijo DNS específico para la conexión. :
Uínculo: dirección IPv6 local. . : fe80::8141:5319:4080:dbf8%22
Dirección IPv4. . . . . . . . . . . . . : 172.15.3.150
Máscara de subred . . . . . . . . . . : 255.255.255.255
    Puerta de enlace predeterminada . . . . . :
    Adaptador de LAN inalámbrica Conexión de red inalámbrica 3:
    Estado de los medios. . . . . . . . . : medios desconectados
Sufijo DNS específico para la conexión de red inalámbrica 2:
    Estado de los medios. . . . . . . . . : medios desconectados
Sufijo DNS específico para la conexión de red inalámbrica 2:
```

3. Subir hasta la parte del principio conde pone Dirección IPV4, si es posible remitir recorte o pantallazo por correo.